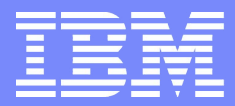

Web Sales, IBM Deutschland

# Shopz Registrierung

IBM ID und Shopz-Zugang einrichten

October 16, 2008 – Immanuel Henne

© 2008 IBM Corporation

## ShopzSeries | Anmeldung = IBM ID + Shopz Profil

## ShopzSeries Anmeldung/Registrierung

Sie haben noch keine IBM ID und keinen ShopzSeries Zugang

- ... folgende Schritte sind notwendig
- 1. Legen Sie sich eine IBM ID an (im "E-Mail Format")
- 2. Legen Sie sich ein ShopzSeries Profil an (Kundennummer eingeben)
- 3. Login zum ShopzSeries / eDelivery

Sie haben bereits eine IBM ID aber Probleme beim ShopzSeries Zugang

- ... dann haben Sie folgende Optionen:
- 1. Ihre IBM ID ist nicht im "E-Mail Format" z.b. "john.doe@company.com"
- 2. Kennwort f
  ür Ihre IBM ID vergessen
- 3. Kennwort f
  ür Ihre IBM ID 
  ändern
- 4. Benutzerkonto f
  ür Ihre IBM ID 
  ändern
- 5. ShopzSeries Profil anlegen (Kundennummern eingeben zur Anzeige des Lizenzbestandes)
- 6. ShopzSeries Profil ändern (aktuelle Kundennummern eingeben)

Sie haben eine IBM ID (im "E-Mail Format") und Zugang zum ShopzSeries

- ... dann haben Sie folgende Optionen:
- 1. Login zum ShopzSeries / eDelivery
- 2. Änderung des ShopzSeries Profils (Kundennummer ändern, bzw. hinzunehmen)

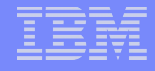

# Shopz Registrierung

#### IBM Software für System z online bestellen Contakt Achim Mazurek Web Account Manager ()(0228) 881573 I E-Mail eDelivery – Download von → Immanuel Henne Web Account Manager ()(0151) 22634810 System z Software I E-Mail Web Sales Lösungen Ihre Vorteile mit dem eDelivery von ShopzSeries Mit ShopzSeries - dem kostenlosen Servicetool der IBM - stehen Ihnen Ein Rundgang durch die virtuelle Welt des folgende Möglichkeiten online rund um die Uhr zur Verfügung: Software Einkaufs - so funktioniert's! Schnellster Bezug Schnellster Bezug von System z Software via Internet Download Rundgang starten (eDelivery). Ihre Upgrade Möglichkeiten Wie bekomme ich vollen Einfaches z Software Management auf Sie zugeschnitten. Es werden z.B. Zugang zum eDelivery verfügbare und für Sie relevante Aktualisierungen und neue Versionen bzw. ShopzSeries? angezeigt. 1. IBM ID anlegen Übersicht über Ihre Lizenzierung Volle Transparenz bezüglich Bestellstatus, Buchungsbestand und → IBM ID Registration (US) lieferbaren Produkten. 2. ShopzSeries Profil Einfache Bedienbarkeit einrichten. Einfaches Online-Werkzeug für System z Software mit Unterstützung Kundennummer(n) sowohl für bereits vorhandene als auch für neu zu lizenzierende System z eingeben. Software. → ShopzSeries Profil Sign in ShopzSeries (für eDelivery) einrichten 3. Sign in zum ShopzSeries (eDelivery) Weitere nützliche Software Weitere Informationen zum Webtools eDelivery von ShopzSeries → Sign in

## Shopz Registrierung

 Zur Registrierung f
ür den Shopz sollten Sie folgende Schritte durchlaufen.

## Gehen Sie auf die deutsche Shopz Webseite: http://www-01.ibm.com/software/de/websolutions/index.html

(...am besten gleich bookmarken)

## Beantragen Sie eine IBM ID.

- Wenn Sie bereits eine IBM ID haben entfällt dieser Schritt.
- Übrigens: Die angelegte IBM ID und das Passwort gelten auch für zahlreiche andere IBM Websites.
- 10. Vervollständigen Sie dann das **Shopz Profil** über den "Shopz Profil einrichten" Link.

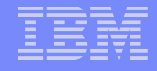

# IBM Benutzer ID (1/2)

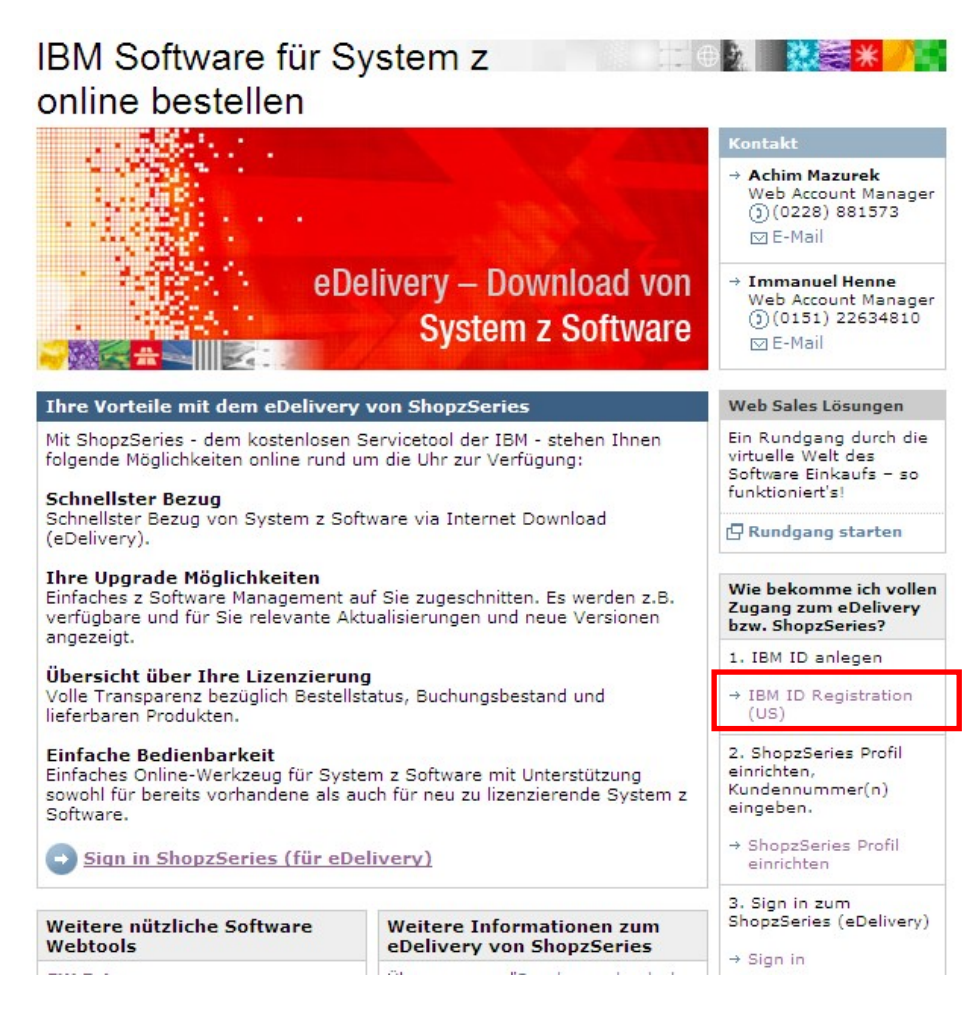

## **IBM User ID Registrierung**

- Unter "IBM ID Registration (US)" legen Sie Ihre IBM ID an.
- Wenn Sie bereits eine IBM ID haben, können Sie unter "Benutzerkonto ändern" Ihre Daten abändern.
- Natürlich können Sie Ihr Passwort auch abändern ("Kennwort ändern") bzw. sich ein vergessenes Passwort ("Kennwort vergessen") neu zuschicken lassen.

| Ich hab mich früher mal<br>registriert? |                              |
|-----------------------------------------|------------------------------|
| -                                       | Kennwort vergessen?          |
| -                                       | Kennwort ändern              |
| ÷                                       | Benutzerkonto ändern         |
| ÷                                       | ShopzSeries Profil<br>ändern |

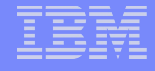

# IBM Benutzer ID (2/2)

| /ly IBM regis                                                                                                    | tration                                                                                                    | N                                | /ly IBM regi                                                                                                    | stra                                                       |
|----------------------------------------------------------------------------------------------------|----------------------------------------------------------------------------------------------------|----------------------------------|----------------------------------------------------------------------------------------------------|------------------------------------------------------------|
| tep I of Z                                                                                                    |                                                                                                    | -                                | lser information                                                                                                    |                                                            |
| The fields indicated with<br>mansaction; other fields<br>the required information<br>return to the previous pa<br>displaying this page. | an asterisk (*) are required to complete this<br>are optional. If you do not want to provide us wit<br>, please use the "Back" button on your browser to<br>ge, or close the window or browser session that | 5                                | Preferred<br>language:<br>(for marketing<br>communications)                                                                                                    | Select                                                     |
| Preferred language for p                                                                                                    | rofiling: English                                                                                                    |                                  | Salutation:                                                                                                    | Select                                                     |
| BM has sold its PC busin                                                                                                    | ess to Lenovo Group Ltd. To facilitate your ability                                                                                                    | •                                | First name:                                                                                                    |                                                            |
| to browse for information<br>bassword will provide yo<br>IBM is not responsible fo                                                      | n on PC products and services, your ID and<br>u access to both the IBM and Lenovo web sites.<br>r the privacy practices or the content of the                                                               |                                  | Initials:                                                                                                    |                                                            |
| .enovo web site. <u>Learn r</u>                                                                                                    | nore about IBM & Lenovo.                                                                                                    |                                  | Suffix:                                                                                                    |                                                            |
| Please submit the followi<br>sign in. Please provide a<br>need not be, the same a                                                       | ng information, which is required each time you<br>n email address as your IBM ID. This can be, but<br>s the email address you provide below as editabl                                                     | , .                              | (e.g. Jr., Sr.)<br>Daytime phone:                                                                                                    |                                                            |
| contact information.                                                                                                    |                                                                                                    |                                  | Evening phone:                                                                                                    |                                                            |
| Remember, you can't ch<br>what is acceptable as a p<br><u>passwords</u> .                                                               | ange your IBM ID once you've signed up. To lear<br>password, see <u>quidelines for IBM IDs and</u>                                                                                                    |                                  | Fax number:                                                                                                    |                                                            |
| IBM ID:                                                                                                    |                                                                                                    |                                  | Cell number:                                                                                                    |                                                            |
|                                                                                                    | Why do I have to provide an email address as m                                                                                                    | x                                | Pager number:                                                                                                    |                                                            |
|                                                                                                    | <u>IBM 107</u>                                                                                                    |                                  | Job title:                                                                                                    |                                                            |
| (Minimum 8 characters)                                                                                                    |                                                                                                    |                                  | Company address                                                                                                    |                                                            |
| Verify password:                                                                                                    |                                                                                                    |                                  | Country/region:                                                                                                    |                                                            |
|                                                                                                    |                                                                                                    |                                  | Select one                                                                                                    |                                                            |
| Please enter a security<br>the answer to the quest<br>this question to confirm<br>answer and is easy to re                              | question that only you can answer. Then, enter<br>ion. Occasionally, you may be asked to answer<br>your identity. Enter a question that is simple to<br>emember.                                            |                                  | Street address:<br>(Required in Canada<br>and US)<br>City:                                                                                                    |                                                            |
| Security question:                                                                                                    |                                                                                                    |                                  | (Required in Canada<br>and US)                                                                                                    |                                                            |
| Answer to security question:                                                                                                    |                                                                                                    |                                  | State or province:<br>(Required in Canada<br>and US)                                                                                                    | Se                                                         |
| Email:                                                                                                    |                                                                                                    |                                  | Postal code:<br>(Required in Canada<br>and US)                                                                                                    |                                                            |
| Select the country of you                                                                                                    | r residence to set warranty. <u>Learn more</u>                                                                                                    | F                                | ersonal address                                                                                                    |                                                            |
| Country/region of re                                                                                                    | esidence:                                                                                                    |                                  | Country/region:<br>Select one                                                                                                    |                                                            |
| Please select country                                                                                                    | <u> </u>                                                                                                    |                                  | Street address:                                                                                                    |                                                            |
|                                                                                                    | Continue                                                                                                    |                                  |                                                                                                    |                                                            |
|                                                                                                    | <u> </u>                                                                                                    |                                  | City:                                                                                                    |                                                            |
|                                                                                                    |                                                                                                    |                                  | State or province:                                                                                                    | Se                                                         |
|                                                                                                    |                                                                                                    |                                  | Postal code:                                                                                                    |                                                            |
|                                                                                                    |                                                                                                    | T<br>a<br>p<br>ir<br>r<br>v<br>v | his data, at any time<br>ffiliate on an internat<br>artners, and selected<br>formation about othe<br>eceive this via e-mail<br>yould prefer not to re-<br>econd hoy. In this ca | revoca<br>onal s<br>organ<br>or offer<br>or fax<br>ceive s |

5

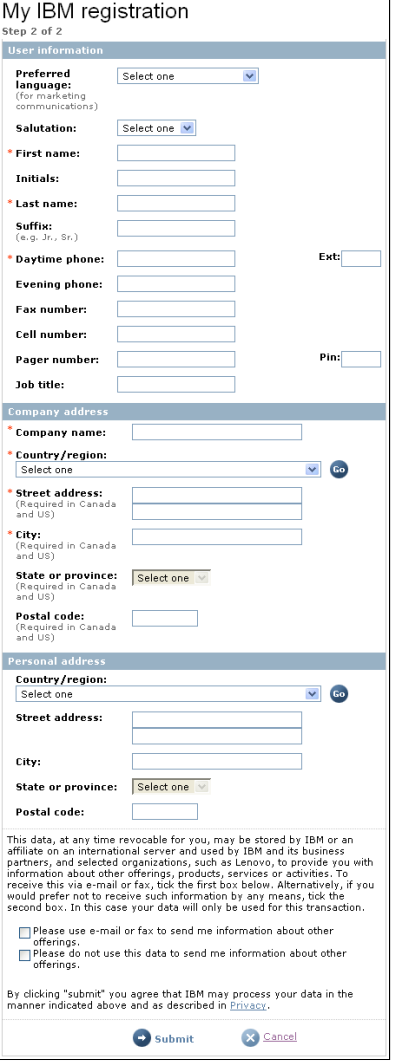

## **IBM User ID Profil**

- Der Registrierungsprozess f
  ür die IBM ID erfolgt in zwei Schritten.
- Die mit einem Sternchen (\*) markierten Felder müssen ausgefüllt werden.
- Klicken Sie auf der Seite 1 (Step 1 of 2) "Continue" und auf der Seite 2 (Step 2 of 2) "Submit".

## Wichtig:

- Die IBM ID sollte Ihrem E-Mail Format entsprechen.
- Der Firmenname muss mit angegeben werden, nur so kann man sich später bei Shopz erfolgreich registrieren.

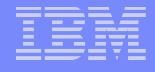

# Shopz Profil (1/3)

# IBM Software für System z online bestellen

eDelivery - Download von → Immanuel Henne System z Software

| Ihre Vorteile mit dem eDelivery von ShopzSeries                                                                                      |  |
|----------------------------------------------------------------------------------------------------|--|
| Mit ShopzSeries - dem kostenlosen Servicetool der IBM - stehen Ihnen<br>folgende Möglichkeiten online rund um die Uhr zur Verfügung: |  |

### Schnellster Bezug

Schnellster Bezug von System z Software via Internet Download (eDelivery).

### Ihre Upgrade Möglichkeiten

Einfaches z Software Management auf Sie zugeschnitten. Es werden z.B. verfügbare und für Sie relevante Aktualisierungen und neue Versionen angezeigt.

### Übersicht über Ihre Lizenzierung

Volle Transparenz bezüglich Bestellstatus, Buchungsbestand und lieferbaren Produkten.

### Einfache Bedienbarkeit

Einfaches Online-Werkzeug für System z Software mit Unterstützung sowohl für bereits vorhandene als auch für neu zu lizenzierende System z Software.

Sign in ShopzSeries (für eDelivery)

|                                        |                                                        | 3. Sign in zum          |
|----------------------------------------|--------------------------------------------------------|-------------------------|
| Weitere nützliche Software<br>Webtools | Weitere Informationen zum<br>eDelivery von ShonzSeries | ShopzSeries (eDelivery) |
|                                        | counter, ten shopsenes                                 | → Sign in               |

## **Shopz Profil**

Gehen Sie auf "Shopz Profil einrichten" um das Shopz Profil anzulegen.

Achim Mazurek Web Account Manager ()(0228) 881573 I E-Mail

Web Account Manager

()(0151)22634810 I E-Mail

Web Sales Lösungen Ein Rundgang durch die virtuelle Welt des Software Einkaufs - so funktioniert's!

Rundgang starten

Wie bekomme ich vollen

Zugang zum eDelivery

→ IBM ID Registration

2. ShopzSeries Profil

Kundennummer(n)

→ ShopzSeries Profil

bzw. ShopzSeries?

1. IBM ID anlegen

(US)

einrichten,

eingeben.

einrichten

# Shopz Profil (2/3)

| ====              | United States [chang                                                                                      | e]   Terms of use  |
|-------------------|----------------------------------------------------------------------------------------------------|--------------------|
| ▋█▋▓▋◎            |                                                                                                    | Search             |
| Home Products     | Services & solutions   Support & downloads   My account                                                   |                    |
|                   | ShopzSeries >                                                                                             |                    |
| Shopz Series      | Registration                                                                                              |                    |
| Product catalog   |                                                                                                    |                    |
| Help              |                                                                                                    |                    |
| News              | To register for ShopzSeries you must first sign in with your IBM ID or IBM                                | My IBM ID          |
| Feedback          | intranet ID.                                                                                              | → Register         |
| Customer service  | <ul> <li>Customers, vendors, and business partners sign in using your IBM ID and<br/>password.</li> </ul> | → Edit profile     |
|                   | <ul> <li>IBM employees sign in using your IBM intranet ID and password.</li> </ul>                        | → Change password  |
|                   | User ID immihenne@de.ibm.com                                                                              | → Forgot password? |
|                   | Password ******                                                                                           |                    |
|                   | 🕞 Sign in                                                                                                 |                    |
|                   |                                                                                                    |                    |
| About IBM Privacy | Contact                                                                                                   |                    |

## Shopz Profil

- Verwenden Sie bitte Ihre persönliche IBM ID, die Sie entweder gerade angelegt haben oder bereits hatten.
- Dann klicken Sie auf "Sign in".

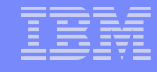

# Shopz Profil (3/3)

|                                                    |                                                                                                    | United States [d                                                                                                    | hange]   Terms of use                 |
|----------------------------------------------------|----------------------------------------------------------------------------------------------------|----------------------------------------------------------------------------------------------------|---------------------------------------|
|                                                    |                                                                                                    |                                                                                                    | Search                                |
| Home Products                                      | Services & solutions 👘 Support 8                                                                                                    | & downloads   My account                                                                                                    |                                       |
| ShopzSe <del>ries</del><br>My orders<br>My profile | ShopzSeries ><br>My profile                                                                                                    |                                                                                                    |                                       |
| My hardware systems                                | To update your ShopzSeries pro                                                                                                    | file, update the form below.                                                                                                    | My IBM ID                             |
| My licensed software                               |                                                                                                    |                                                                                                    | → Register                            |
| My installed software                              | The fields indicated with an aster<br>transaction: other fields are onti-                                                                                                    | risk (*) are required to complete this<br>onal. If you do not want to provide us wit                                                                                                    | h a Edit profile                      |
| Product catalog                                    | the required information, please                                                                                                    | use the Back button on your browser, or                                                                                                    | · · · · · · · · · · · · · · · · · · · |
| Help                                               | close the window or browser ses<br>the previous page.                                                                                                    | rowser session that is displaying this page, to return to                                                                                                    | n to → Change password                |
| News                                               | User ID immihenne                                                                                                    | @de.ibm.com                                                                                                    | → Forgot password?                    |
| Feedback                                           | Access level Authenticat                                                                                                    | ed                                                                                                    |                                       |
|                                                    | Last name Henne<br>E-mail address Henne<br>Phone number 49-7032 15<br>Country Edwards Henne<br>Customer numbers*<br>• e.g. 1234567"<br>• one per line<br>Customer n<br>• customer numbers*<br>• customer n<br>Customer n<br>Customer n<br>Customer n<br>Research<br>Customer n<br>This may te | @de.ibm.com<br>2119<br>umbers must be verified before you can<br>elated to them or order software for them.<br>ke up to three business days.<br>otiffr me when new z/OS preventive service | n.                                    |
| About IBM   Privacy                                | Submit Contact                                                                                                    | Customer numbers* 123<br>• e.g. 1234567" 789<br>• one per line 234                                                                                                    | 1456<br>101<br>567                    |

## Shopz Profil: Eingabe der Kundennummern

- Geben Sie hier die Kundennummer(n) Ihrer Firma ein.
- Wenn Sie später mit Shopz arbeiten, werden nur die Bestandsdaten für die hier angelegten Kundennummern angezeigt.
- Geben Sie alle Kundennummern ein, die f
  ür die Systeme, f
  ür die Sie verantwortlich sind, relevant sind.
- Sie können mehrere Kundennummern eingeben, in dem Sie pro Kundennummer eine neue Zeile anfangen.
- Sie können Ihr Profil mit den Kundennummern später auch jederzeit abändern.
- Sie haben jetzt eingeschränkten Zugang zu Shopz. Ihre Daten werden überprüft und Ihr Zugang wird dann vollständig frei geschaltet.

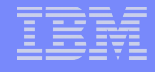

# Shopz Log in

## IBM Software für System z online bestellen

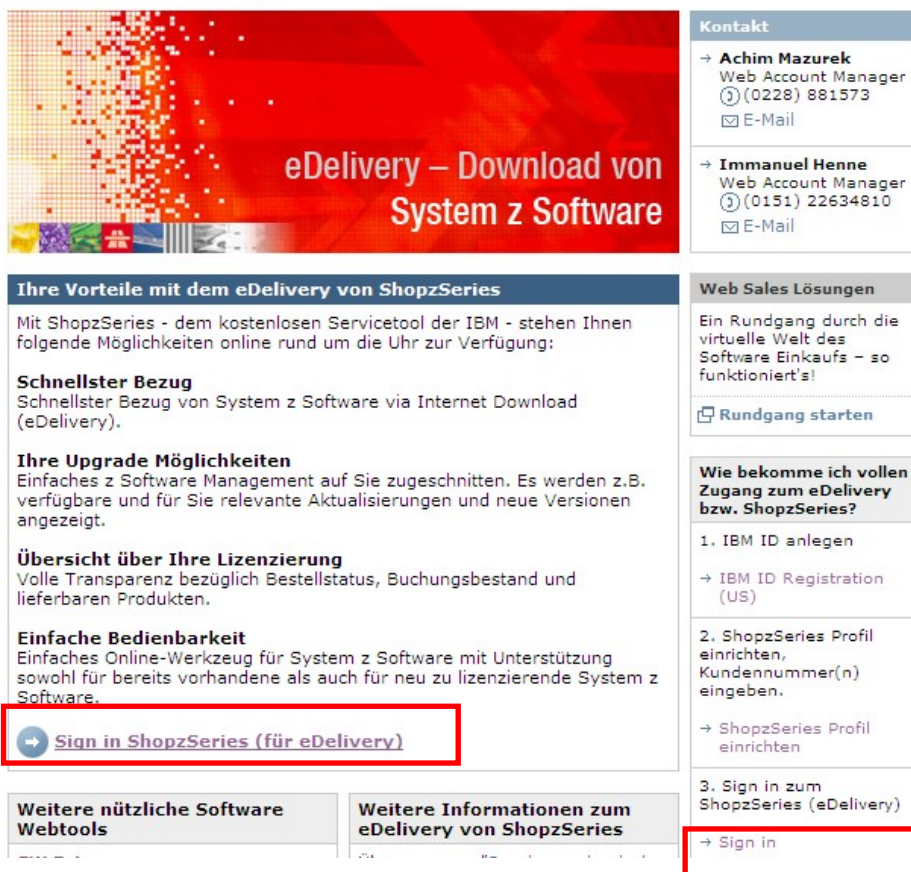

## Shopz Login

 Verwenden Sie Ihre IBM ID.
 Das ist die gleiche ID und das gleiche Passwort wie Ihre IBM ID, die Sie für andere geschützte IBM Webseiten verwenden.